# HƯỚNG DẫN PHHS TRA CỨU KẾT QUẢ VÀ XÁC NHẬN NHẬP HỌC TUYỀN SINH TRỰC TUYẾN QUA HỆ THỐNG TUYỀN SINH ĐẦU CẤP

Thành phố Hồ Chí Minh, tháng 06 năm 2024

## MỤC LỤC

| I. Giới thiệu                                           | . 3 |
|---------------------------------------------------------|-----|
| II. Quy trình thực hiện                                 | 3   |
| III. Thực hiện                                          | . 3 |
| 1. Tra cứu kết quả tuyển sinh và cách xác nhận nhập học | . 3 |
| THÔNG TIN Hỗ TRỢ                                        | 6   |

## HƯỚNG DẫN TRA CỨU KẾT QUẢ VÀ XÁC NHẬN NHẬP HỌC TUYỀN SINH TRỰC TUYẾN QUA CÔNG ĐĂNG KÝ TUYỀN SINH SỞ GD&ĐT TP HỒ CHÍ MINH

(Phiên bản dành cho Phụ huynh học sinh)

#### I. Giới thiệu

Trang cổng thông tin điện tử tra cứu tuyển sinh đầu cấp tạo điều kiện thuận lợi cho phụ huynh học sinh (PHHS) dễ dàng tra cứu được thông tin học sinh đã được phân tuyến về trường học nào và xác nhận nhập học một cách rõ ràng nhanh chóng.

#### II. Quy trình thực hiện

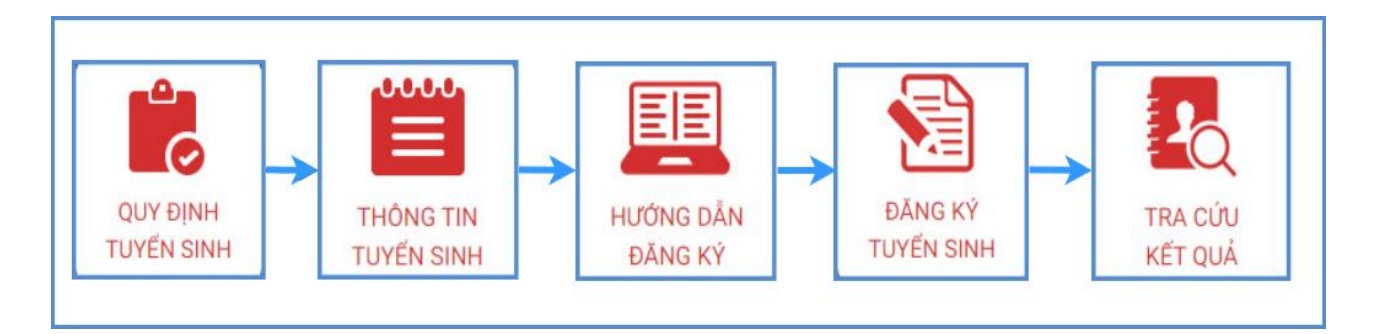

- **Quy định tuyển sinh:** PHHS tham khảo quy định tuyển sinh của Quận/huyện đăng ký tuyển sinh cho học sinh.

- **Thông tin tuyển sinh:** PHHS tham khảo thông tin tuyển sinh của Trường theo Quận/Huyện đăng ký tuyển sinh.

- Hướng dẫn đăng ký: PHHS đọc kỹ hướng dẫn chi tiết trước khi thực hiện đăng ký tuyển sinh cho học sinh.

- Đăng ký tuyển sinh: PHHS đăng ký tuyển sinh cho Học sinh.
- Tra cứu kết quả: PHHS tra cứu kết quả đăng ký tuyển sinh.

#### III. Thực hiện

#### 1. Tra cứu kết quả tuyển sinh và cách xác nhận nhập học

**Bước 1:** PHHS chọn **[Tra cứu kết quả]**, chọn cấp học, Số định danh cá nhân và Mật khẩu đã được cung cấp để thực hiện tra cứu kết quả tuyển sinh.

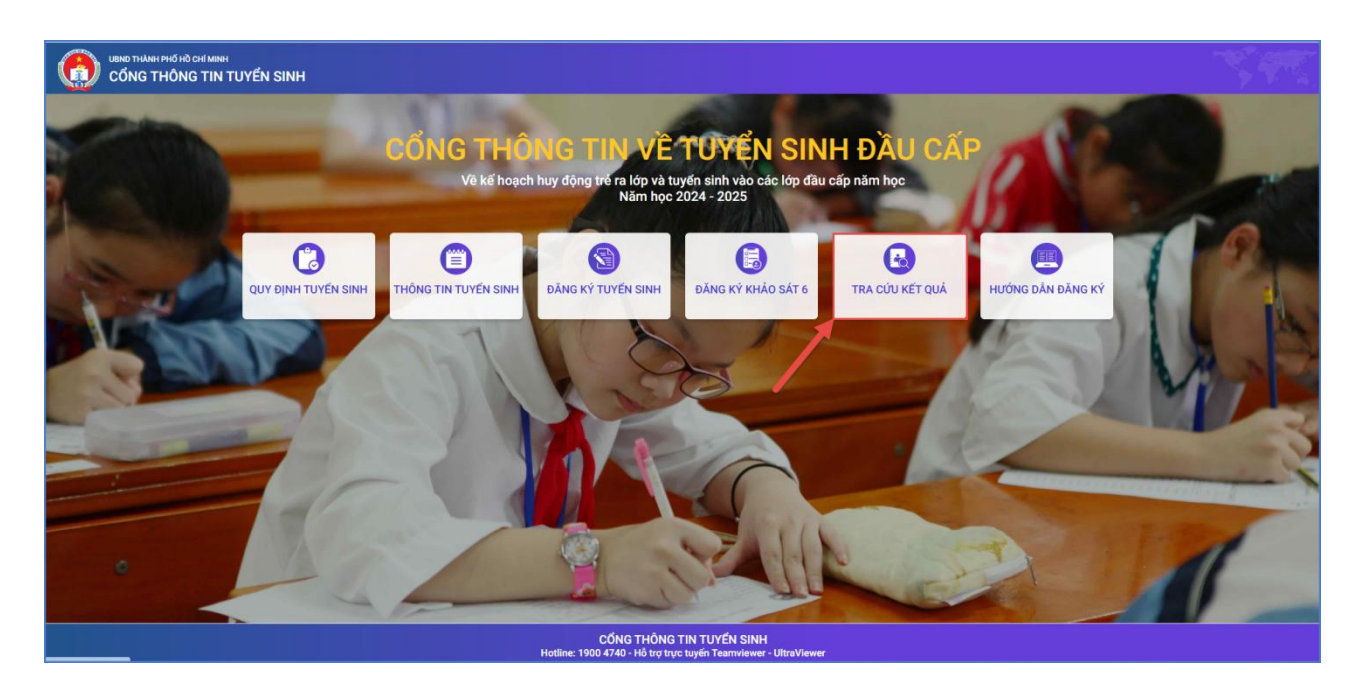

**Bước 2:** PHHS nhập Số định danh cá nhân kèm Mật khẩu do trường cuối cấp cung cấp và chọn **[Tra cứu].** 

| PHŲ HUYNH NHẬP THÔN     | G TIN TRA CỨU |
|-------------------------|---------------|
| * Mã cấp học            |               |
| Trung học cơ sở         |               |
| * Số định danh công dân |               |
| 074 🔲                   |               |
| * Mật khẩu              |               |
|                         |               |
| * Mã bảo vệ             |               |
| MĂ BÁO VỆ               | TIME C        |
| Tra cứu                 |               |

(Màn hình thông tin tra cứu dành cho TH và THCS)

**Bước 3:** PHHS kiểm tra lại Thông tin học sinh, Trường học được phân tuyến, sau đó chọn **[Xác nhận nhập học]** 

|                 |            | * Mã cấp<br>Trung h<br>* Số định<br>07421:<br>* Mật kh | học<br>cơ sở<br>danh côn<br>3002067<br>ấu | g dân                      |                    |     |
|-----------------|------------|--------------------------------------------------------|-------------------------------------------|----------------------------|--------------------|-----|
|                 |            | Trung h<br>* Số định<br>074213<br>* Mật kh             | iọc cơ sở<br>1 danh côn<br>3002067<br>ấu  | g dân                      |                    |     |
|                 |            | * Số định<br>07421:<br>* Mật kh                        | a danh côn<br>3002067<br>ấu               | g dân                      |                    |     |
|                 |            | 074213<br>* Mật kh                                     | 3002067<br>ấu                             |                            |                    |     |
|                 |            | * Mật kh                                               | ลั่น                                      |                            |                    |     |
|                 |            |                                                        |                                           |                            |                    |     |
|                 |            |                                                        |                                           |                            |                    |     |
| E               |            | * Mã bảo                                               | vệ                                        |                            |                    |     |
|                 |            | MĂ BÁ                                                  | 0 VĘ                                      |                            | TIME 8             |     |
|                 |            |                                                        |                                           | Tra cứu                    |                    |     |
| THÔNG TIN HỌC S | SINH       |                                                        |                                           |                            |                    |     |
| Họ và tên N     | Ngày sinh  | Giới tính                                              | Lớp                                       | Trường học được phân tuyến | Thời gian xác nhận |     |
| Ngô 💼 🔳 1       | 17/01/2013 | Nam                                                    | 6                                         | - 1. <b></b>               | Xác nhận nhập      | học |

## THÔNG TIN HỖ TRỢ

### Thông tin hỗ trợ:

- Hotline: 1900.4740 (Trong giờ hành chính từ Thứ 2 đến Thứ 7)
- Email: <u>cskh@quangich.com</u> hoặc nhóm Zalo theo từng bậc học.